Accedere al sito del Comune e selezionare "SERVIZI" – Educazione e Formazione – Gestione refezione scolastica" cliccando su "vai alla pagina"

| Regione Piemonte                                                   |                                                                     |                        |             |                                |                      | ПА                 |
|--------------------------------------------------------------------|---------------------------------------------------------------------|------------------------|-------------|--------------------------------|----------------------|--------------------|
| Comune di S<br>Portale Istituzionale                               | San Benigno C                                                       | anavese                |             | Seguici su: 🕇                  | X 0                  | Cerca Q            |
| Amministrazione Novità                                             | Servizi Vivere il                                                   | IComune                | Agricoltura | Tempo libero                   | Istruzione Tu        | utti gli argomenti |
| Home / Servizi / Educazi<br>Educazio<br>Iscrizioni, agevolazioni e | ione E Formazione<br><b>NE E forn</b><br>servizi per nidi, scuole e | nazione<br>università. |             |                                |                      |                    |
|                                                                    |                                                                     |                        |             |                                |                      |                    |
| Q Cerca una parola chiave                                          |                                                                     |                        |             |                                |                      | Invio              |
| 6 servizi trovati in ordine alfabetico                             |                                                                     |                        |             |                                |                      |                    |
| Centri Estivi Bimbi                                                |                                                                     | Commissione mensa      |             | Gestione refe                  | zione scolasti       | ica                |
| Libri Scolastici                                                   |                                                                     | Pre / Post Scuola      |             | Richiedere iso<br>mensa scolas | rizione alla<br>tica | ٢                  |

### cliccare sul link "Sito della mensa informatizzata"

| Regione Piemonte                                  |                          |                         | ITA                 |
|---------------------------------------------------|--------------------------|-------------------------|---------------------|
| Comune di San Benigno C<br>Portale Istituzionale  | anavese                  | Seguici su: 🕇   🔘       | Cerca Q             |
| Amministrazione Novità Servizi Vivere il          | Comune Agricoltura       | Tempo libero Istruzione | Tutti gli argomenti |
|                                                   |                          |                         |                     |
| Home / Servizi / Educazione E Formazione / Gestic | ine Refezione Scolastica |                         |                     |
| Gestione refezione                                | scolastica               | Condividi 🕴 Vedi azio   | ni                  |
| (Servizio attivo)                                 |                          |                         |                     |
| Gestione refezione scolastica                     |                          |                         |                     |
| Sito della mensa informatizzata                   |                          |                         |                     |
|                                                   |                          |                         |                     |

| INDICE DELLA PAGINA |  |  |
|---------------------|--|--|
| A chi è rivolto     |  |  |
| Descrizione         |  |  |
| C                   |  |  |

#### A chi è rivolto

Il servizio è rivolto agli studenti delle scuole primarie e secondarie di primo grado.

Per beneficiare del servizio è necessario che lo studente per cui si inoltra la richiesta sia regolarmente iscritto a scuola.

cliccare sul link "Servizi scolastici-vai al servizio"

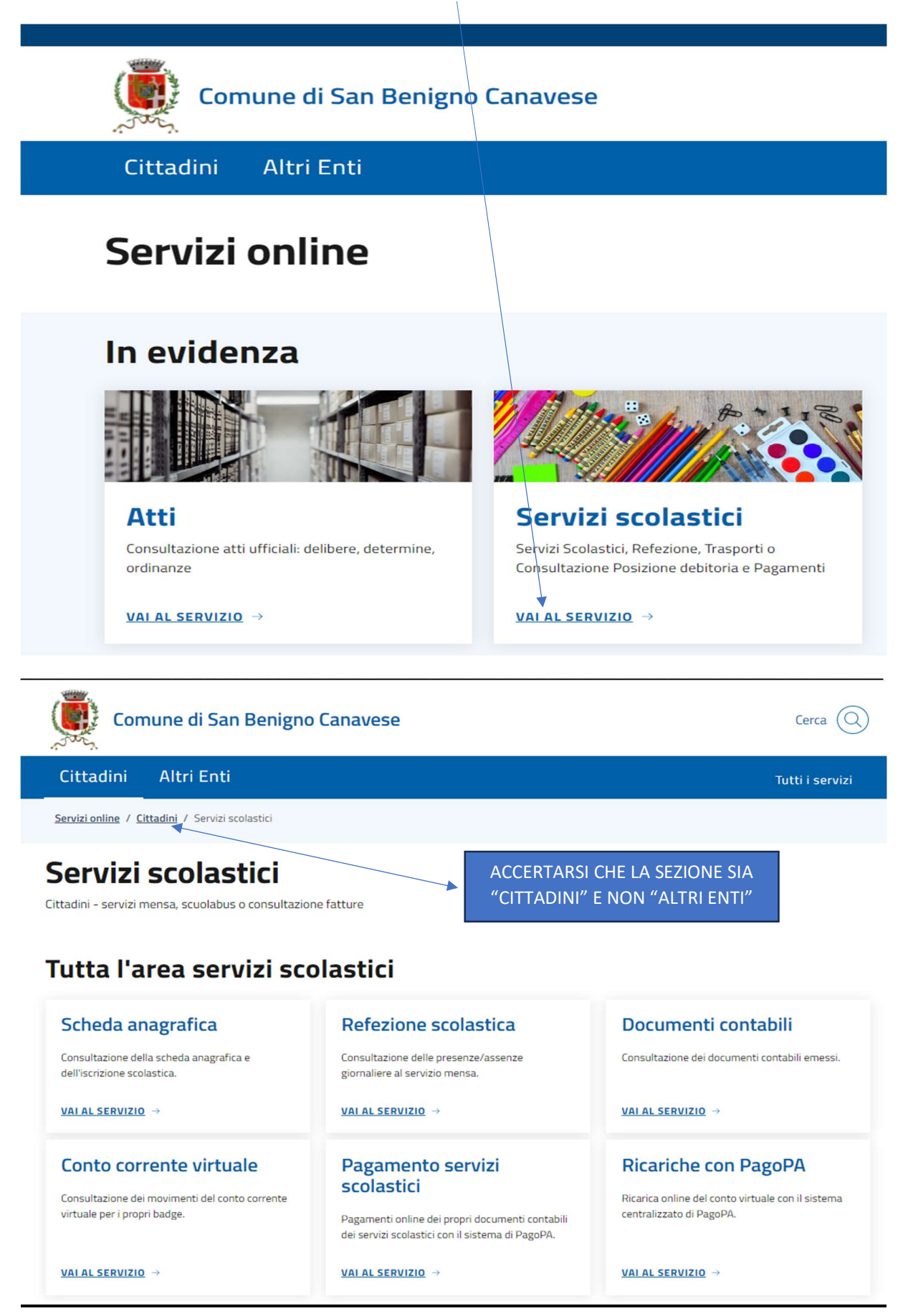

A questo punto si procede con il servizio che interessa, accedendo con lo spid del genitore intestatario del conto virtuale.

### PER EFFETTUARE LA RICARICA DEL CONTO VIRTUALE:

Accedere alla sezione "Ricariche con PagoPa" ed entrare con il proprio SPID o inserire le proprie credenziali

| Instanctional Instanctional variables st. × 3 inform BLS - SECOND ALI: × € compression conversational × € Page PA - Commend Stant × € Page PA - Commend Stant × € Page PA - Commend Stant × € Page PA - Commend Stant × € E Page PA - Commend Stant × € E Page PA - Commend Stant × E Page PA - Commend Stant × E Page PA - Commend Stant × E Page PA - Commend Sta                                                                                                    | <u>File M</u> odifica <u>V</u> isualizza <u>y</u> | Çronologia Segnalibri Ştrumenti AjutoO X                                                                                                    |
|----------------------------------------------------------------------------------------------------|---------------------------------------------------|----------------------------------------------------------------------------------------------------|
|                                                                                                    | TaxSuiteCloud                                     | X 🞚 Informativa scuolabus a.f. 2 X 3 - Inform. BUS - SECOND. ALIG X G come pagare con qr code c X 🦉 Pago PA - Comune di San G X 🏄 Portale dei servizi - Login X 🕂                                                                       |
| <b>ENCIPTIONALINE PARCEDI PARCEDI</b> <th>(←) → ୯ ֎</th> <th>🛛 🖉 🕾 mensascolastica.comune.sanbenignocanavese.to.it/hypersicportal/login.aspx 🗉 🚥 💆 🛓 🛝 🗓 🛎</th>                                                                                                    | (←) → ୯ ֎                                         | 🛛 🖉 🕾 mensascolastica.comune.sanbenignocanavese.to.it/hypersicportal/login.aspx 🗉 🚥 💆 🛓 🛝 🗓 🛎                                                                                                    |
| <section-header><section-header><section-header><section-header> <image/>  Image: Device of the constraint of the constraint of</section-header></section-header></section-header></section-header> | 😐 SERVIZI ONL                                     | INE +) ACCEDI                                                                                                    |
| IDENTITA' DIGITALE       Accedi con la tua Identita'       Digitale utilizzando i sistemi di<br>autenticazione quali SPID, CIE,<br>CNS o altre tipologie<br>identificate dall'Ente       Image: Construction of the system of the system of                                                                                                    |                                                   | Comune di SAN BENIGNO CANAVESE                                                                                                    |
| IDENTITA' DIGITALE         Accedi con la tua Identita'         Digitale utilizzando i sistemi di         autenticazione quali SPID, CIE,         CNS o altre tipologie         identificate dall'Ente         Image: Accedi al servizio         Image: Accedi al servizio                                                                                                    |                                                   | CITTADINI ALTRI ENTI                                                                                                    |
|                                                                                                    |                                                   | IDENTITA' DIGITALE         Accedi con la tua Identita'         Digitale utilizzando i sistemi di         autenticazione quali SPID, CIE,         CNS o altre tipologie         identificate dall'Ente         Image: Accedi al servizio |

Si apre la schermata per il pagamento. Selezionare l'importo e proseguire con "Aggiungi ricarica"

| inica visualizza citoliologia                                                                                                    | Ségnalibri Strumenti Ajuto                                                                                                    |                  |         |   |
|----------------------------------------------------------------------------------------------------|----------------------------------------------------------------------------------------------------|------------------|---------|---|
| PA - Comune di San Benii 🗙                                                                                                    | 🖄 Portale dei servizi - Pagamento 🗙 🕂                                                                                                    |                  |         |   |
| C û                                                                                                    | 🖲 🔏 🕾 🗝 mensascolastica.comune.sanbenignocanavese.to.it/hypersicportal/portale/sdi/sdiricaricapagopaccvirtuale 🚥 😒 😭                                                                                                    | lii\             | 1       | 3 |
| ERVIZI ONLINE                                                                                                    |                                                                                                    | 🔒 Luca Santinon  | C> ESCI |   |
| cianity.                                                                                                    |                                                                                                    |                  |         |   |
|                                                                                                    |                                                                                                    |                  |         |   |
| INU 😻 CO                                                                                                    | omune di SAN BENIGNO CANAVESE                                                                                                    |                  |         |   |
| isoni                                                                                                    |                                                                                                    |                  |         |   |
|                                                                                                    | CITTADINI ALTRI ENTI                                                                                                    |                  |         |   |
|                                                                                                    |                                                                                                    |                  |         |   |
| / CITTADINI / SERVI                                                                                                    | ZI SCULASTICI / RICARICHE CON PAGUPA                                                                                                    |                  |         |   |
|                                                                                                    |                                                                                                    |                  |         |   |
|                                                                                                    |                                                                                                    |                  |         |   |
|                                                                                                    |                                                                                                    |                  |         |   |
|                                                                                                    |                                                                                                    |                  |         |   |
| RICARICA CO                                                                                                    | N SISTEMA PAGOPA                                                                                                    |                  |         |   |
| RICARICA CO                                                                                                    | N SISTEMA PAGOPA                                                                                                    |                  | _       |   |
| RICARICA CO                                                                                                    | N SISTEMA PAGOPA                                                                                                    |                  |         |   |
| RICARICA CO                                                                                                    | N SISTEMA PAGOPA                                                                                                    |                  |         |   |
| RICARICA CO                                                                                                    | N SISTEMA PAGOPA                                                                                                    | er effettuare la |         |   |
| RICARICA CO<br>Se desideri increme<br>ricarica dei servizi p                                                                                                    | N SISTEMA PAGOPA<br>ntare il credito del tuo conto corrente virtuale utilizzando il sistema PagoPA, segui queste semplici istruzioni pe<br>repagati: compila i campi sotto riportati e clicca sul tasto Conferma.                                       | er effettuare la |         |   |
| RICARICA CO<br>Se desideri increme<br>ricarica dei servizi p                                                                                                    | N SISTEMA PAGOPA<br>ntare il credito del tuo conto corrente virtuale utilizzando il sistema PagoPA, segui queste semplici istruzioni pe<br>repagati: compila i campi sotto riportati e clicca sul tasto Conferma.                                       | er effettuare la |         |   |
| Se desideri increme<br>ricarica dei servizi p<br>Seleziona il servizio Pr                                                                                                    | N SISTEMA PAGOPA<br>ntare il credito del tuo conto corrente virtuale utilizzando il sistema PagoPA, segui queste semplici istruzioni pe<br>repagati: compila i campi sotto riportati e clicca sul tasto Conferma.<br>sgoPA per il quale vuoi ricaricare | er effettuare la |         |   |
| Se desideri increme<br>ricarica dei servizi p<br>Seleziona il servizio Pr<br>Ricarica Servizio Mens                                                                                                    | N SISTEMA PAGOPA ntare il credito del tuo conto corrente virtuale utilizzando il sistema PagoPA, segui queste semplici istruzioni pe repagati: compila i campi sotto riportati e clicca sul tasto Conferma. segoPA per il quale vuoi ricaricare a       | er effettuare la |         |   |
| Se desideri increme<br>ricarica dei servizi p<br>Seleziona il servizio Pr<br>Ricarica Servizio Mens                                                                                                    | N SISTEMA PAGOPA ntare il credito del tuo conto corrente virtuale utilizzando il sistema PagoPA, segui queste semplici istruzioni pe repagati: compila i campi sotto riportati e clicca sul tasto Conferma. agoPA per il quale vuoi ricaricare a        | er effettuare la |         |   |
| Se desideri increme<br>ricarica dei servizio Pr<br>Ricarica Servizio Mens<br>Seleziona il badge                                                                                                    | N SISTEMA PAGOPA                                                                                                    | er effettuare la |         |   |
| RICARICA CO<br>Se desideri increme<br>ricarica dei servizi p<br>Seleziona il servizio Pr<br>Ricarica Servizio Mens<br>Seleziona il badge<br>009918563175                                                                   | N SISTEMA PAGOPA  Intare il credito del tuo conto corrente virtuale utilizzando il sistema PagoPA, segui queste semplici istruzioni pe repagati: compila i campi sotto riportati e clicca sul tasto Conferma.  RgoPA per il quale vuoi ricaricare a     | er effettuare la |         |   |
| RICARICA CO<br>Se desideri increme<br>ricarica dei servizi p<br>Ricarica Servizio Mens<br>Seleziona il badge<br>009918563175                                                                                               | N SISTEMA PAGOPA ntare il credito del tuo conto corrente virtuale utilizzando il sistema PagoPA, segui queste semplici istruzioni pe repagati: compila i campi sotto riportati e clicca sul tasto Conferma. a a                                         | er effettuare la |         |   |
| RICARICA CO<br>Se desideri increme<br>ricarica dei servizi p<br>Ricarica Servizio Pr<br>Ricarica Servizio Mens<br>Seleziona il badge<br>00918563175<br>Seleziona l'importo                                                 | N SISTEMA PAGOPA ntare il credito del tuo conto corrente virtuale utilizzando il sistema PagoPA, segui queste semplici istruzioni pe repagati: compila i campi sotto riportati e clicca sul tasto Conferma. agoPA per il quale vuoi ricaricare a        | er effettuare la |         |   |
| RICARICA CO<br>Se desideri increme<br>ricarica dei servizi p<br>Beleziona il servizio Pr<br>Ricarica Servizio Mens<br>Seleziona il badge<br>009918563175<br>Seleziona l'importo                                            | N SISTEMA PAGOPA ntare il credito del tuo conto corrente virtuale utilizzando il sistema PagoPA, segui queste semplici istruzioni pe repagati: compila i campi sotto riportati e clicca sul tasto Conferma. agoPA per il quale vuoi ricaricare a        | er effettuare la |         |   |
| RICARICA CO<br>Se desideri increme<br>ricarica dei servizio Pr<br>Ricarica Servizio Mens<br>Seleziona il badge<br>00918563175<br>Seleziona l'importo                                                                       | N SISTEMA PAGOPA ntare il credito del tuo conto corrente virtuale utilizzando il sistema PagoPA, segui queste semplici istruzioni pe repagati: compila i campi sotto riportati e clicca sul tasto Conferma. agoPA per il quale vuoi ricaricare a v      | er effettuare la |         |   |
| RICARICA CO<br>Se desideri increme<br>ricarica dei servizi p<br>Seleziona il servizio Pr<br>Ricarica Servizio Mens<br>Seleziona il badge<br>009918563175<br>Seleziona l'importo                                            | N SISTEMA PAGOPA                                                                                                    | er effettuare la |         |   |
| RICARICA CO<br>Se desideri increme<br>ricarica dei servizi p<br>Ricarica Servizio Pr<br>Ricarica Servizio Mens<br>Seleziona il badge<br>009918563175<br>Seleziona l'importo                                                | N SISTEMA PAGOPA                                                                                                    | er effettuare la |         |   |
| RICARICA CO<br>Se desideri increme<br>ricarica dei servizi p<br>Ricarica Servizio Pr<br>Ricarica Servizio Mens<br>Seleziona il servizio Mens<br>Seleziona il badge<br>00918563175<br>Seleziona l'importo<br>AGGIUNGI RICAR | N SISTEMA PAGOPA  ntare il credito del tuo conto corrente virtuale utilizzando il sistema PagoPA, segui queste semplici istruzioni pe repagati: compila i campi sotto riportati e clicca sul tasto Conferma.  ngoPA per il quale vuoi ricaricare        | er effettuare la | 09-22   |   |

# La schermata riporta tutti i dati di pagamento, se corretti, dare "CONFERMA"

| <u>A</u> odifica <u>V</u> isualizza <u>C</u> ronologia S <u>eg</u> nali<br>ago PA - Comune di San Beni X de Pa | bri <u>S</u> trumenti <u>A</u> juto<br>ortale dei servizi - Pagamento × + |                                              |                                        | - 0    |
|----------------------------------------------------------------------------------------------------|---------------------------------------------------------------------------|----------------------------------------------|----------------------------------------|--------|
| → C' û 🛛                                                                                                    | 🖀 😂 mensascolastica.comune.sanbenignocanavese.to.it/h                     | ypersicportal/portale/sdi/sdiricaricapagopac | virtualemu 🚥 🔽 🏠                       | in 🗹 📽 |
| Comu                                                                                                    | ine di SAN BENIGNO C                                                      | ANAVESE                                      | /                                      |        |
| Seleziona il servizio PagoPA<br>Ricarica Servizio Mensa                                                        | per il quale vuoi ricaricare                                              |                                              |                                        |        |
| Seleziona il badge<br>009918563175                                                                             | v                                                                         |                                              |                                        |        |
| Seleziona l'importo<br>€ 20,00 V                                                                               |                                                                           |                                              |                                        |        |
| AGGIUNGI RICARICA                                                                                              | ľ                                                                         | /                                            |                                        |        |
| Ricordati che l'effettivo a<br>pagamento online con pa                                                         | ccredito del tuo pagamento è soggetto a risconti<br>goPA.                 | ro che sarà effettuato dall'Ente con         | le transazioni validate dal circuito ( | di     |
| BADGE                                                                                                    | TIPOLOGIA                                                                 |                                              | IMPORTO                                |        |
| 009918563175                                                                                                   | Ricarica Servizio Mensa                                                   |                                              | € 20,00                                | Û      |
|                                                                                                    | Totale importo da ricaricare                                              |                                              | € 20,00                                |        |
|                                                                                                    | CON                                                                       | ERMA                                         |                                        |        |
| D Scrivi qui per eseguire la rie                                                                               | rerca 🛛 🗄 🔿 🥅 🔒 🗢                                                         | 0 6 0 🚳 🖬                                    | x]                                     | 09:23  |

# Si apre la pagina dove è possibile scegliere la modalità di pagamento:

|                                                                      |                                                                                                    |                                                                                                    |                                                                                                    |                                                                                                    | e carreio (                                                                                                    |
|----------------------------------------------------------------------|----------------------------------------------------------------------------------------------------|----------------------------------------------------------------------------------------------------|----------------------------------------------------------------------------------------------------|----------------------------------------------------------------------------------------------------|----------------------------------------------------------------------------------------------------|
| CARRELLO PAGA                                                        | AMENTI                                                                                                    |                                                                                                    |                                                                                                    |                                                                                                    |                                                                                                    |
| Ente                                                                 | Tipologia                                                                                                  | Causale                                                                                                  | Debitore                                                                                                    | Importo                                                                                                    |                                                                                                    |
| San Benigno Canav                                                    | ese Mensa Scolastica                                                                                       | RICARICA CONTO CORREN<br>VIRTUALE Ricarica Servizio<br>INTESTATARIO: RISSO MAR<br>NUMERO BADGE: 00943569 | ITE RSSMGR69P66G674<br>Mensa<br>JA GRAZIA<br>97506                                                                                                    | L 1,00€                                                                                                    |                                                                                                    |
| PAGAMENTO IMN                                                        | IEDIATO                                                                                                    |                                                                                                    | PAGAMENTO DIFFERITO                                                                                                    |                                                                                                    |                                                                                                    |
| Se desideri pagare li<br>nel WISP (Wizard Int<br>sistema pagoPA e se | mmediatamente l'importo sopra<br>erattivo per la Scelta del Prestat<br>egui le indicazioni per il completa | a indicato, prosegui entrando<br>ore Servizi di Pagamento) del<br>mento del pagamento online.            | Fra quelli presenti nel carrello, g<br>pagamento differito:<br>• San Benigno Canavese<br>Se non desideri pagare immedi<br>stampa dell'avviso di pagamento<br>odalità di pagamento:<br>• (SISAL, Lottomatica, Banca 5), o<br>Dacario<br>• Utilizzando i presso gli Uffici<br>nodalità di pagamento.<br>• Utilizzando i Home Banking<br>attraverso li circuito CBILLo pagi<br>• Utilizzando i portale del Citto<br>inserendo i dati del Codice Avvis | ili enti seguenti consentono d<br>atamente l'importo sopra indio<br>o da utilizzare in seguito con u<br><b>izi Commerciali</b> autorizzati a<br>Dipure presso le <b>Agenzie de</b><br><b>Postali</b> solo se previsto dall'f<br>g, se il tuo istituto Bancario ge<br>joPA.<br>tadino Digitale ( www.cittadir<br>sollUV ed i Codice Fiscale/Pa | i effettuare anche il<br>ato, effettua la<br>na delle seguenti<br>ll'incasso pagoPA<br>el tuo Istituto<br>Ente creditore come<br>estisce i pagamenti<br>iodigitale.it)<br>tita IVA del Debitore. |

Scegliendo "PAGA" si viene reindirizzati al sito del "CITTADINO DIGITALE" dove si apre la pagina per effettuare il pagamento immediato. E' possibile entrare con SPID o con MAIL

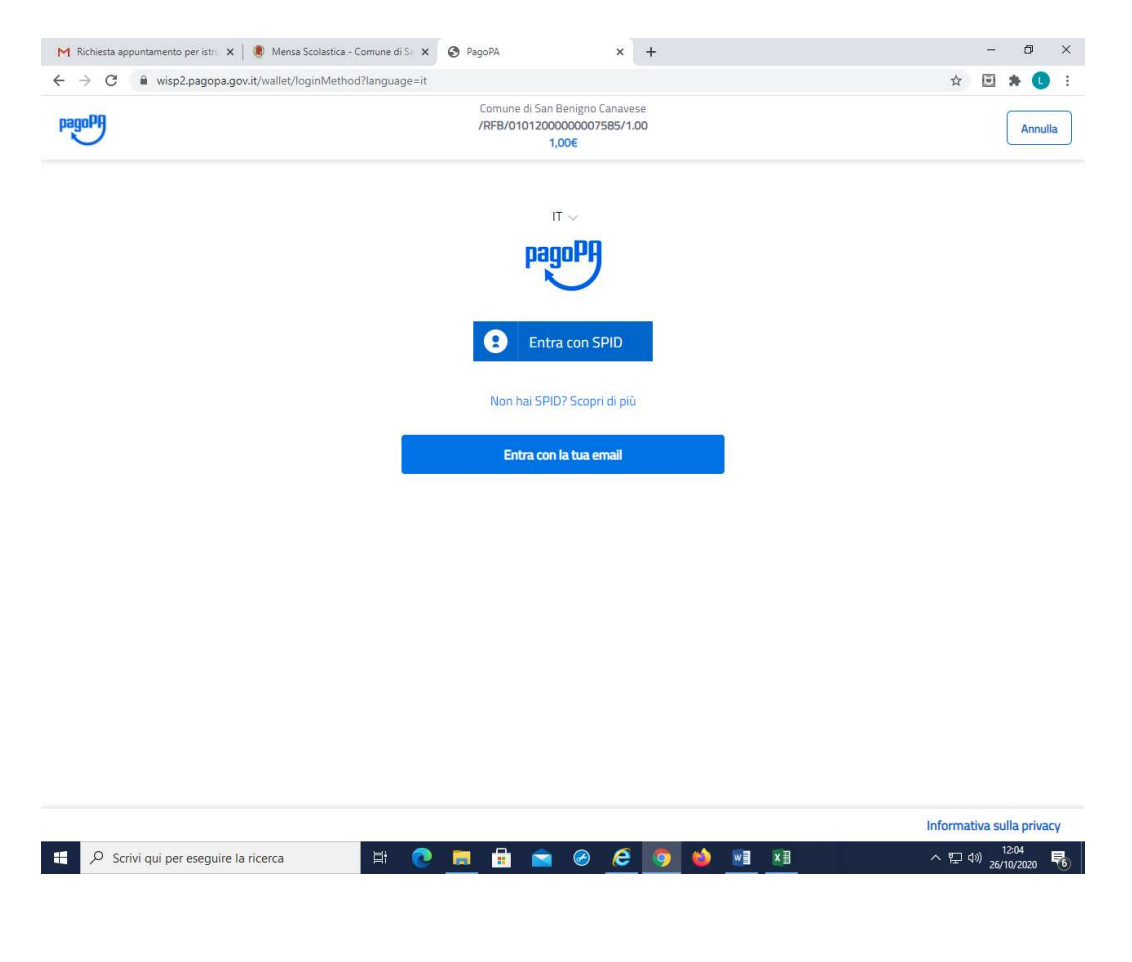

#### Proseguire e mettere il flag su "accetto la privacy policy"

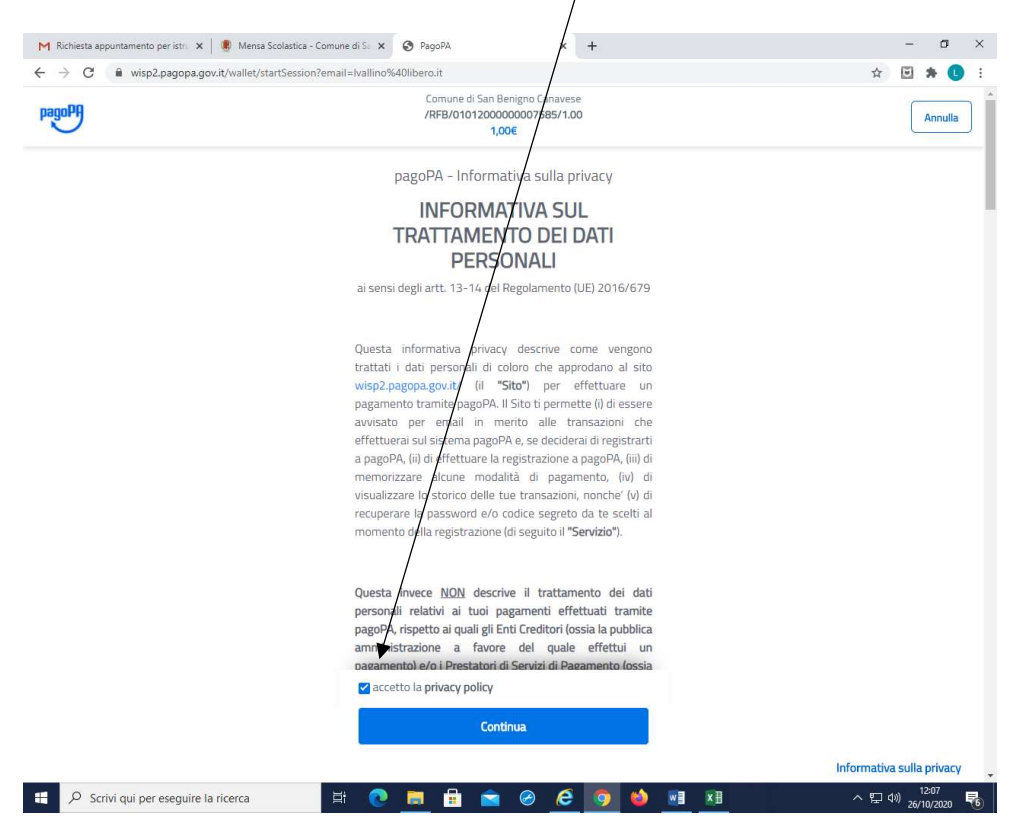

# Selezionare la metodologia di pagamento preferita (es. carta di credito)

| O is wisp2.pagopa.gov.it/wallet/approveTerms?te | rms=&privacy=                                                         | 🖈 🖻 🛊 🚺 |
|-------------------------------------------------|-----------------------------------------------------------------------|---------|
| <sup>10</sup>                                   | Comune di San Benigno Canavese<br>/RFB/0101200000007585/1.00<br>1,00€ | Annulla |
|                                                 |                                                                       |         |
|                                                 |                                                                       |         |
|                                                 | Come vuoi pagare?                                                     |         |
|                                                 | Carta di credito/debito                                               |         |
|                                                 | Conto corrente                                                        |         |
|                                                 | Altri metodi di pagamento                                             |         |
|                                                 |                                                                       |         |
|                                                 |                                                                       |         |
|                                                 |                                                                       |         |
|                                                 |                                                                       |         |

# Inserire i dati della carta di credito e confermare il pagamento

| → C  i wisp2.pagopa.gov.it/wal | et/cc                                                                | x 🗉 🗯 🕒 |
|--------------------------------|----------------------------------------------------------------------|---------|
| agoph                          | Comune di San Benigno Canavese<br>/RFB/010120000007565/1.00<br>1,00€ | Annul   |
|                                | oaeoPA accetta oueste carte di credito/debito                        |         |
|                                | VISA WISA Bearing Wisa                                               |         |
|                                | nome e cognome                                                       |         |
|                                |                                                                      |         |
|                                | MM / AA                                                              |         |
|                                |                                                                      |         |
|                                |                                                                      |         |
|                                |                                                                      |         |
|                                |                                                                      | 1.4     |

Scegliendo "STAMPA AVVISO" è possibile creare il documento per pagare in seguito con una delle seguenti modalità di pagamento:

• Recandoti presso gli **Esercizi Commerciali** autorizzati all'incasso pagoPA (SISAL, Lottomatica, Banca 5). Oppure presso le **Agenzie del tuo Istituto Bancario**.

• Recandoti presso gli **Uffici Postali** solo se previsto dall'Ente creditore come modalità di pagamento.

• Utilizzando l'**Home Banking**, se il tuo Istituto Bancario gestisce i pagamenti attraverso il circuito CBILL o pagoPA.

• Utilizzando il portale del **Cittadino Digitale** (<u>www.cittadinodigitale.it</u>) inserendo i dati del Codice Avviso/IUV ed i Codice Fiscale/Partita IVA del Debitore.

E' inoltre possibile effettuare il pagamento tramite il QR CODE utilizzando lo smartphone